## **Scienteer Student Guide**

As the School Fair Director, you are in charge of providing the students with the appropriate link so they could start their Scienteer Profile.

- After completing STEP 3 of your profile, the little red lock should now appear green and open.
- Next to the lock in a link.
- You will provide this link to students via email or by showing it to them in class.

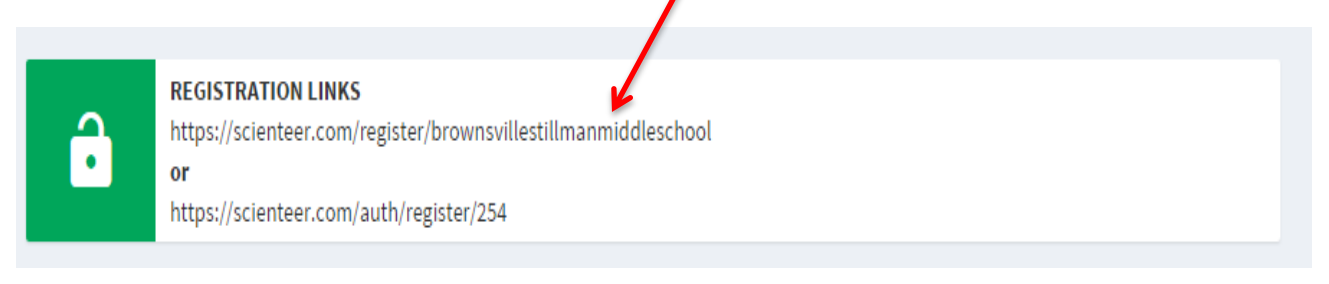

Once the students have input this link on their browser, they should see a page like this:

|   | Brownsville- Stillman Middle School                                 |
|---|---------------------------------------------------------------------|
|   | What best describes you?                                            |
| R | SCIENTEER<br>Student                                                |
|   | I'm already registered<br>I need to resend my parent consent email. |
|   |                                                                     |

They will now click on the box where it says "Scienteer Student" and they will then get redirected or the browser will open another page like the one shown here:

|                                                                     | Brow                  | STUDENT REGISTRATION vnsville- Stillman Middle School                                                 |                    |
|---------------------------------------------------------------------|-----------------------|----------------------------------------------------------------------------------------------------|--------------------|
|                                                                     |                       | Student Registration                                                                                  |                    |
| Use this form to register for your fair. If<br>click here           | you've a<br>to send i | Iready registered and your parent has not received<br>t again. <b>Do not register more than once!</b> | their consent forn |
|                                                                     |                       |                                                                                                    |                    |
|                                                                     |                       | Basic Information                                                                                     |                    |
|                                                                     |                       | Basic Information<br>Who are you?                                                                     |                    |
| First Name                                                          | 4                     | Basic Information<br>Who are you?<br>First Name                                                       |                    |
| First Name<br>Last Name                                             | <b>4</b>              | Basic Information Who are you? First Name Last Name                                                   |                    |
| First Name<br>Last Name<br>E-Mail Address                           |                       | Basic Information Who are you? First Name Last Name Email                                             |                    |
| First Name<br>Last Name<br>E-Mail Address<br>Confirm E-Mail Address |                       | Basic Information<br>Who are you?<br>First Name<br>Last Name<br>Email                                 |                    |

This is what the student will first see.

## The first arrow indicates what school they are from

- Next, they will provide the information that the website is asking for
  - Make sure the students provide their own email. Have them create an email at school if they don't already have one.
  - After this, the page will ask the students other things like their race, gender, age and so forth.

After the student has inputted all the basic information, they will now scroll down and see the following:

|      |                                      | School Information                                                                                  |
|------|--------------------------------------|----------------------------------------------------------------------------------------------------|
|      |                                      | Tell us about your project and school.                                                              |
|      | Teacher or Sponsor                   | Select a Teacher                                                                                    |
|      | Grade Level                          | Select a Grade                                                                                      |
|      | Class Period                         | Select a Period 🔹                                                                                   |
| When | do you plan on starting your pł      | hysical experimentation? If you've already started, enter the date you started.                     |
|      |                                      |                                                                                                    |
|      | Project Start Date                   |                                                                                                    |
|      | Project Start Date                   |                                                                                                    |
|      | Project Start Date                   | Account Information                                                                                 |
|      | Project Start Date                   | Account Information Let's setup your account information!                                           |
|      | Project Start Date                   | Account Information Let's setup your account information!     Let's setup your account information! |
|      | Project Start Date Username Password | Account Information Let's setup your account information!                                           |

School Information:

• For this part, the students will put who their teacher is, their grade level and their class period.

Account Information:

- In this box, the students will have to create a username
- They will also create a password.
  - This is the password that will be used when they log in
  - Make sure it's something easy to remember
  - They must confirm their password.

After these two sections are done, they will continue to scroll down and go to the final box as follows:

| Agreements                                                                                                    |                                                              |               |  |  |  |  |
|----------------------------------------------------------------------------------------------------|--------------------------------------------------------------|---------------|--|--|--|--|
| Enter your parent or guardian's email below. <b>Your account will NOT work until your parent or guardian reads the</b><br>email sent to them. If you parent or guardian does not have email access, please check the box below indicating so. |                                                              |               |  |  |  |  |
| Parent or Guardian Email                                                                                                    |                                                              | Email Address |  |  |  |  |
| Confirm Parent or Guardian Email                                                                                                    |                                                              | Email Address |  |  |  |  |
| My parent or guardian does not have email access.                                                                                                    |                                                              |               |  |  |  |  |
| Parent or Guardian First Name                                                                                                    | 4                                                            | First Name    |  |  |  |  |
| Parent or Guardian Last Name                                                                                                    | 4                                                            | Last Name     |  |  |  |  |
| Parent or Guardian Phone                                                                                                    | C.                                                           | Parent Phone  |  |  |  |  |
| Terms of Service                                                                                                    | I and my parent or guardian agree to the Terms of<br>Service |               |  |  |  |  |
|                                                                                                    |                                                              |               |  |  |  |  |
|                                                                                                    |                                                              | Register      |  |  |  |  |

Agreements:

- In this box students will provide parental information.
- Once the student inputted this information they can go ahead and register.

## MAKE SURE THE STUDENTS INFORM THE PARENTS THAT THEY WILL RECEIVE AN EMAIL FROM SCIENTER

It's NOT till AFTER that the parents signed the consent that the students will then receive and email to THEIR e-mail informing them of the next step.

## IF THE STUDENT'S PARENTS DON'T HAVE AN EMAIL:

- They will have to click the box indicated by the arrow above.
- Once this box has been clicked, all the boxes will close and you will see the following:

| R            | STUDENT REGISTRATION<br>Brownsville- Stillman Middle School                                                                                                    |
|--------------|----------------------------------------------------------------------------------------------------|
|              |                                                                                                    |
|              | Agreements                                                                                                    |
| 🕑 My parent  | or guardian does not have email access.                                                                                                    |
| If your pare | nt does not have access to an email address, print out this form and have your parent or guardian sign it.<br>Bring the form back to your teacher and they will register you. |
|              |                                                                                                    |

The student will then click on the blue "this" where they will be provided with the forms.

If you have further questions, feel free to contact us at (956) 882-5058

THANK YOU!